## 邮件系统客户端配置帮助

#### 目录

| <i>-</i> , | 客户端配置说明                                            | 1    |
|------------|----------------------------------------------------|------|
| <u> </u>   | 典型客户端配置示例                                          | 2    |
|            | 1、Windows10系统邮件客户端设置                               | 2    |
|            | 2、Microsoft 365(Office) (Office2021) 的 Outlook 的配置 | 7    |
|            | 3、Office2013 自带的 Outlook2013 的配置                   | .10  |
|            | 4、Outlook (new) 邮件客户端配置                            | . 14 |
|            | 5、Foxmail(版本 7.2.25.306)邮件客户端配置                    | .16  |
|            | 6、企业微信中绑定校园邮箱                                      | . 18 |
| 三、         | 常见问题                                               | 21   |
|            | 1、安全证书报错                                           | .21  |
|            | 2、Foxmail 或 Outlook 客户端设置报错                        | . 21 |

### 一、客户端配置说明

邮箱客户端的配置,除了需要填写邮箱账号和密码外,主要是配置接收(POP3)和发送邮件(SMTP)服务器的地址及端口。

我校邮件系统由网易企业提供服务,接收(POP3)和发送邮件(SMTP)服务器的地址,可以选择学校域名的,也可以使用网易推荐的

#### 1、网易推荐的服务器配置:

SMTP 发信服务器: smtphz. qiye. 163. com, 端口 25, 或者 SSL 994/465/587;

POP3 收信服务器: pophz. qiye. 163. com, 端口 110, 或者 SSL 995;

IMAP 收信服务器: imaphz. qiye. 163. com, 端口 143, 或者 SSL 993。

(记忆提示: hz --杭州的首字母, 我校的邮件服务主要由 163 杭州公司提供; qiye -

企业的拼音,代表163企业邮箱)

#### 2、学校域名服务器配置:

SMTP 发信服务器: smtp. whut. edu. cn 端口 25 或者是 SSL 994/465;

POP3 收信服务器: pop. whut. edu. cn, 端口 110 或者是 SSL 995;

IMAP 收信服务器: imap. whut. edu. cn, 端口 143 或者是 SSL 993。

以上服务器地址适用于市面大多数邮件客户端,学校域名的地址简单好记,网易推荐的 配置兼容性更好,可根据需要选择。

特别提示:学校域名的服务器配置,若使用 SSL/TLS 加密连接进行邮件收发,微软 Outlook 及 Windows 自带的客户端、苹果 MAC 和手机邮件客户端、Gmail 会提示安全证 书错误,若需要启用 SSL/TLS,建议使用网易推荐的服务器配置!

邮件系统主页的"帮助中心",网易企业邮提供了邮箱使用中遇到的各种问题及处理 办法,包括不同操作系统、不同类型的客户端配置指引,只需要输入邮箱地址,选择使用 的客户端类型和协议类型,既可以获取具体的配置流程,网页链接: https://qiye.163.com/help/1-1.html。

※温馨提示:也推荐大家在我校的企业微信中绑定邮箱,进行邮件处理。使用方便简单,只需一次输入邮箱账号和密码绑定即可,具体方法参见(典型客户端配置示例 6)。

二、典型客户端配置示例

1、Windows10 系统邮件客户端设置

第一步: 启动 Win10 邮件客户端,选择左侧"账户",点击右侧"添加账户"(首次配置或添 加邮箱账号分别如下图)。

| 814                            |          |            | - D X                   |
|--------------------------------|----------|------------|-------------------------|
| E. 197                         | P 0 =    |            | 管理帐户                    |
| + \$118547                     | 全部 ~     |            | <b>由印度编辑公费2</b> 条户。     |
| R ###                          | 首次配置邮箱账号 |            | ⊗ 据接收件箱                 |
|                                |          |            | 十 1800%/**              |
|                                |          |            |                         |
|                                |          | -          |                         |
| 收件箱 @whut.edu.cn               |          |            | - 0                     |
|                                | 捜索のこと    |            | 设置 2、点击管理账户             |
| + 新邮件                          | 收件箱      | 全部 🗸       | 管理帐户                    |
|                                |          |            | 个性化                     |
|                                | 添加邮件账号   |            | 自动答复                    |
| @whut.edu.cn 2<br>@whut.edu.cn |          |            | 重点收件箱                   |
| @whut.edu.cn                   |          |            | 邮件列表                    |
| S matcallan                    |          |            | 阅读窗格                    |
| □ 文件夹                          |          |            | 签名                      |
| 收件箱                            |          | 1800       | 默认字体                    |
| 更多                             |          | a shell    | 通知                      |
|                                |          | A Marken - | 电子邮件安全性                 |
|                                |          | ALAN       | 新增功能                    |
|                                |          |            | Android 和 iOS 版 Outlook |
|                                | 没有可局示的内容 | - · · ·    | 帮助                      |
|                                |          |            | 信任中心                    |
|                                |          |            | 反馈                      |
|                                |          | A          | 关于                      |
|                                |          |            |                         |
|                                |          |            |                         |
|                                |          |            |                         |
| 在手机上获取电子邮件                     | 1点击设置    |            |                         |

|                                      | 搜索  |                                                                                                    |           | 〈 管理帐户                       |
|--------------------------------------|-----|----------------------------------------------------------------------------------------------------|-----------|------------------------------|
| 新邮件                                  | 收件箱 | 全部 🗸                                                                                                    |           | 选择要编辑设置的帐户。                  |
| 帐户                                   |     |                                                                                                    |           | ⑦whut.edu.cn<br>③whut.edu.cn |
| @whut.edu.cn 2<br>@whut.edu.cn       |     |                                                                                                    |           |                              |
| @ <b>whut.edu.cn</b><br>Jwhut.edu.cn |     |                                                                                                    |           |                              |
|                                      |     |                                                                                                    |           | ② 链接收件箱                      |
| ) 又 <del>忤哭</del>                    |     |                                                                                                    | 3,        | 」<br>法由地区合                   |
| 收件箱                                  |     | and the second second s | 11        |                              |
| 更多                                   |     |                                                                                                    | aller and |                              |

第二步:选择"高级设置"。

| r  | 0         | Outlook.com, Live.com, Hotmail, MSN |         |
|----|-----------|-------------------------------------|---------|
| 14 | ٥         | Office 365<br>Office 365, Exchange  |         |
|    | G         | Google                              |         |
|    |           | Yahoo!                              | 2.64 /2 |
|    | $\square$ | iCloud                              | all a   |
|    | $\square$ | 其他帐户<br>POP, IMAP                   |         |
|    | ₽         | 高级设置                                | 1 A     |

第三步:选择"internet 电子邮件"。

| 武汉        | 添加帐户                                                          | × |
|-----------|---------------------------------------------------------------|---|
| 欢迎        | 高级设置                                                          |   |
| adr<br>您的 | 选择要设置的帐户的类型。如果你不确定,请与你的服务提供商进<br>行确认。                         | ŧ |
| 您妓        | Exchange ActiveSync<br>包括Exchange和其他使用Exchange ActiveSync的账户。 |   |

第四步:输入电子邮件地址、用户名、密码等选项。

接收和发送邮件服务器地址,可以填写<mark>学校域名</mark>的,也可以选择<mark>网易推荐域名</mark>的服务器, 配置略有区别,分别如下图。

学校域名的接收和发送服务器配置,不勾选"需要用户传入、传出电子邮件的 SSL";

网易推荐域名的账户类型选择 POP3 或 IMAP4 均可,也可以勾选"需要用于传入、传出电子邮件的 SSL",使用 SSL 加密连接传输。

按填好表单,配置完成点击登录完成账号添加,即可进行邮件收发。

| <sup>加帐户</sup> 学校均 | 或名的服务器配置 ×                 |
|--------------------|----------------------------|
| Internet 电子邮       | 的件帐户                       |
| 电子邮件地址             | 输入完整的邮箱地址                  |
| ceshi@whut.edu.cn  |                            |
| 用户名                | 输入完整的邮箱地址                  |
| ceshi@whut.edu.cn  |                            |
| 示例: kevinc、kevinc( | @contoso.com、domain\kevinc |
| 密码                 | 输入邮箱登录密码                   |
| •••••              |                            |
|                    |                            |
| 帐户名                | 输入完整的邮箱地址                  |
| ceshi@whut.edu.cn  | × ×                        |
| 使用此名称发送你的的         | 邮件                         |
| ceshi              |                            |
|                    | ,                          |
| 传入电子邮件服务器          |                            |
| pop.whut.edu.cn    |                            |
| 帐户类型               | 选择POP3                     |
| POP3               |                            |
|                    | 972.457 88                 |
| 传出(SMTP)电子即件       | 11.方着                      |
| smtp.whut.edu.ch   |                            |
| 🧹 传出服务器要求          | 进行身份验证 勾选这两项               |
| ✓ 发送电子邮件时(         | 更用同—用户名和密码                 |
| 需要用于传入电子           | 子邮件的 SSL                   |
| □ 需要用于传出电          | 子邮件的 SSL                   |
|                    | ✓ 登录 × 取消                  |

|                 |                                      | - |
|-----------------|--------------------------------------|---|
| 添加帐户            | 网易推荐域名的服务器配置                         | × |
| Interne<br>电子邮件 | et 电子邮件帐户<br><sup>填入完整的邮箱账号</sup>    | - |
| ceshi@          | whut.edu.cn 🦰                        |   |
| 用户名             | 填入完整的邮箱账号                            | _ |
| ceshi@v         | vhut.edu.cn                          |   |
| 示例: kevi        | inc、kevinc@contoso.com、domain\kevinc |   |
| 密码              | 填入邮箱登录密码                             |   |
| •••••           |                                      |   |
| 帐户名             | 填入完整的邮箱账号                            |   |
| ceshi@v         | vhut.edu.cn                          |   |
| 使用此名            | 称发送你的邮件                              |   |
| ceshi           |                                      |   |
| (左) 由乙          | あび/ナ記/ク現                             |   |
| pophz.          | qiye.163.com ×                       |   |
| 帐户类型            | 此处选POP3或IMAP4皆可                      |   |
| IMAP4           | ×~                                   |   |
| 传出(SM1          | [P)电子邮件服务器                           |   |
| smtphz          | .qiye.163.com                        |   |
| ✓ 传出            | 服务器要求进行身份验证                          |   |
| ✓ 发送            | 电子邮件时使用同一用户名和密码                      |   |
| ✓ 需要            | 用于传入电子邮件的 SSL                        |   |
| ✓ 需要            | 用于传出电子邮件的 SSL                        |   |
|                 | ✓ 登录 × 取消                            |   |
|                 |                                      |   |

2、Microsoft 365(Office) (Office2021) 的 Outlook 的配置

第一步: 启用 Microsoft 365(Office)Outlook,选择"文件"-"信息"-"添加账户"

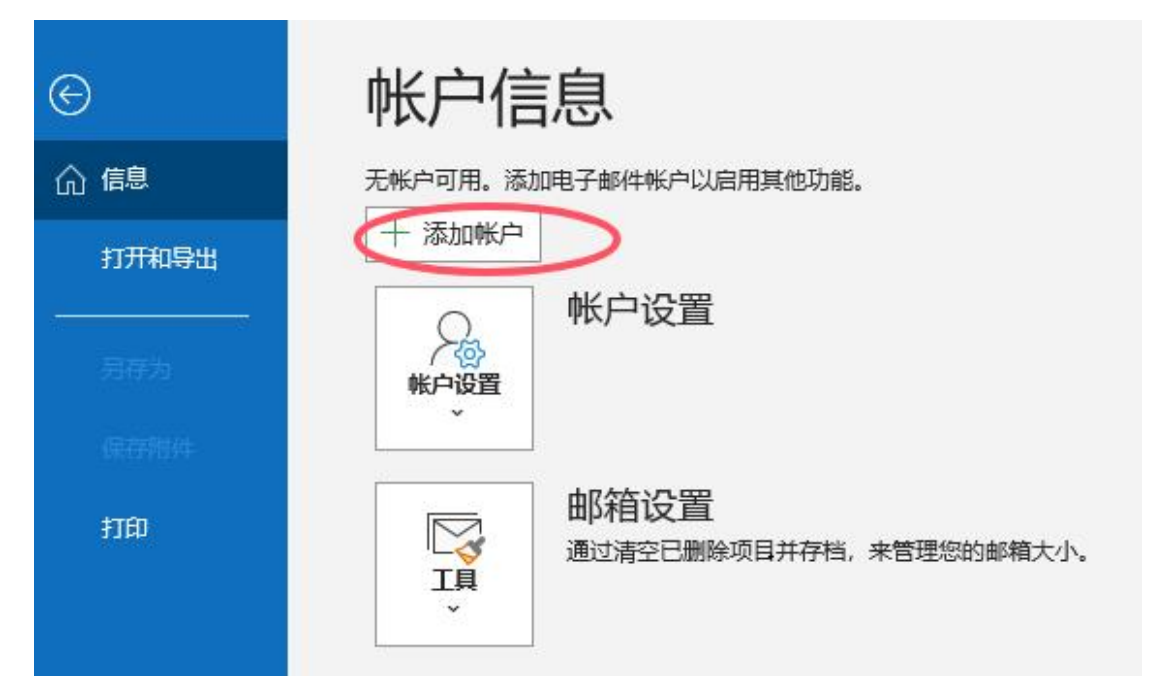

第二步:输入邮箱账号,点击"连接",再输入邮箱登录密码,点击"连接"

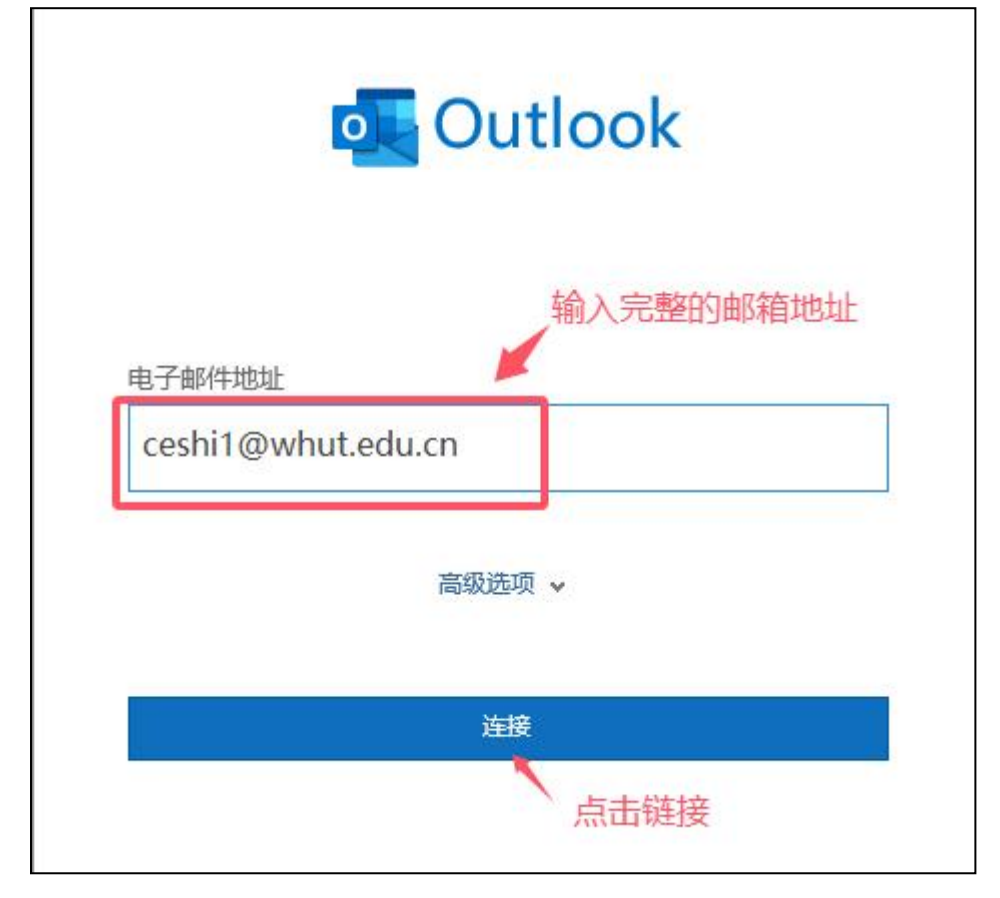

| IMAP 帐户设置<br>ceshi1@whut.edu.cn | (不是本人?)  |
|---------------------------------|----------|
| 密码                              |          |
| ******                          | ି        |
| 输入邮                             | 箱登录密码    |
|                                 |          |
|                                 | <b> </b> |
|                                 |          |

### 第三步:设置邮箱接收和发送邮件服务器

因该版本的 Outlook, 默认采用 SSL 加密方式进行信件收发,所以需要将收、发服务器 设置为网易推荐的服务器地址,不然系统会提示下图所示的证书错误。

| et 安全警告         | ×                                                                   |
|-----------------|---------------------------------------------------------------------|
| 无法验证您连接到的服务器使用的 | 安 <mark>全证书。</mark>                                                 |
| 目标主要名称不正确。      |                                                                     |
| 查看证书(V)         |                                                                     |
| 是否继续使用此服务器?     |                                                                     |
| <b>旦(V)</b> 조(N | 1                                                                   |
|                 | et 安全警告<br>无法验证您连接到的服务器使用的<br>目标主要名称不正确。<br>查看证书(V)…<br>是否继续使用此服务器? |

(1)启用 Microsoft 365(Office)Outlook,选择"文件""信息"-"账户设置",再选择"服 务器设置"。

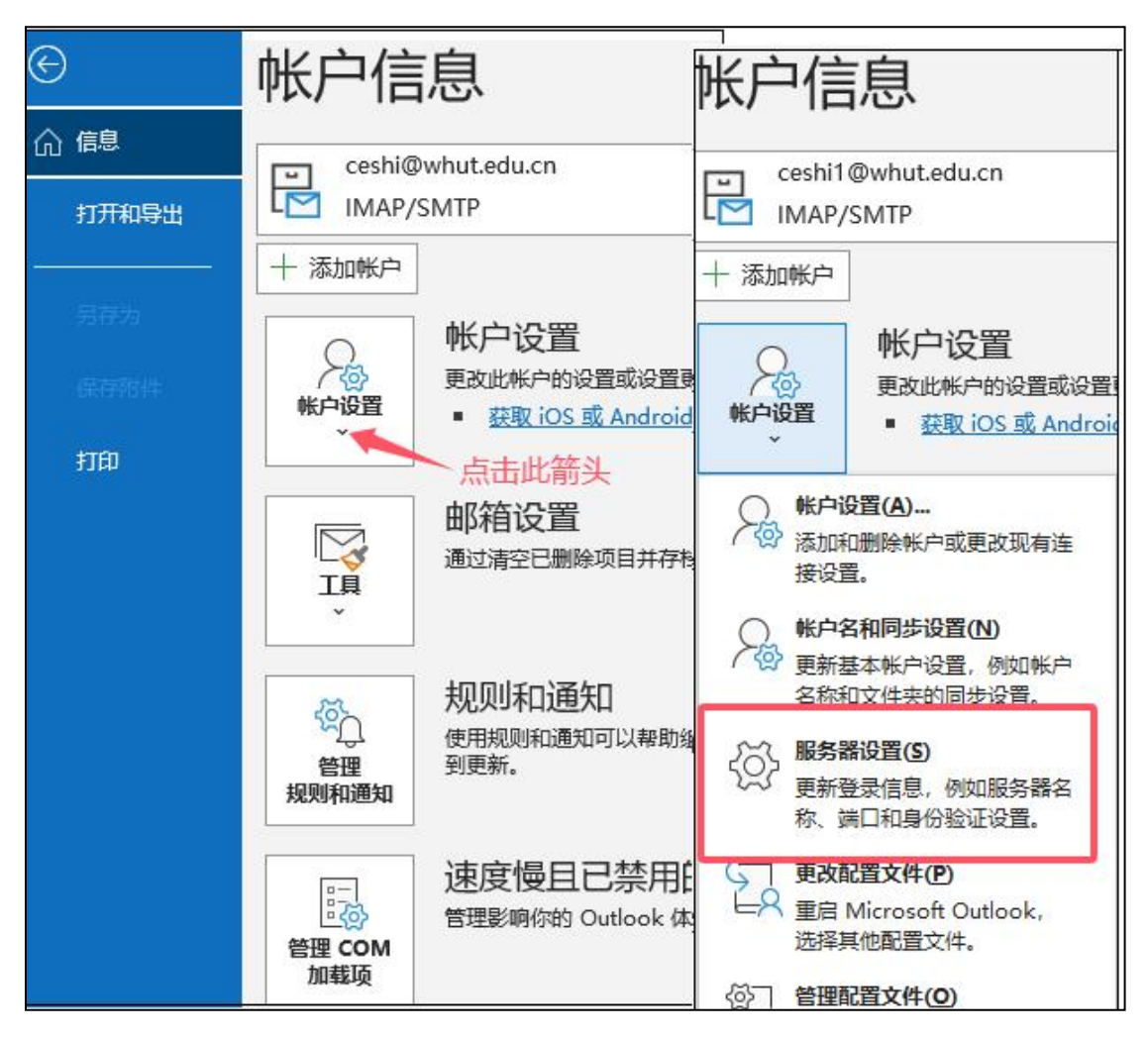

(2)输入网易推荐的接收邮件服务器地址、端口和待发邮件服务器地址、端口,勾选"我的发送邮件服务器(smtp)要求身份验证",并选择"使用与接收邮件服务器相同的设置", 点击"下一步",即可完成邮箱配置,进行邮件收发。

|                                           |                                    | ~                                                                                                    |
|-------------------------------------------|------------------------------------|----------------------------------------------------------------------------------------------------|
| IMAP 帐户设置                                 |                                    | :                                                                                                    |
| ceshi@whut.edu.ci                         | n                                  | IMAP 帐户设置<br>ceshi@whut.edu.cn                                                                                             |
| 接收邮件 🔺                                    |                                    |                                                                                                    |
| 用户名                                       | ceshi@whut.edu.cn                  | 接收邮件 > 输入发送邮件服务器地址及端口                                                                                                    |
| 密码                                        | ****                               |                                                                                                    |
|                                           | ☑ 记住密码                             | 版的論 smtphz.qiye.163.com 如口 465                                                                                             |
| 服务器<br>加密方法<br>□ 要求使用式<br>待发邮件 ↓<br>点击此箭头 | mphz.qiye.163.com 端□ 993<br>SL/TLS | 加密方法 SSL/TLS ▼<br>服务器超时 →<br>■要求使用安全密码验证(SPA)进行登录<br>✓ 我的发送服务器(SMTP)要求身份验证<br>● 使用与接收邮件服务器相同的设置<br>● 使用用户名和密码登录<br>勾选这两个选项 |
|                                           | 下一步                                | 大—步                                                                                                    |

## 3、Office2013 自带的 Outlook2013 的配置

第一步: 启动 outlook2013, 选择"文件"-"信息"-"添加账户"。

| 账尸信息                                                                                               |
|----------------------------------------------------------------------------------------------------|
| gm@whut.edu.cn                                                                                     |
| + 添加帐户                                                                                             |
| 一一一一一一一一一一一一一一一一一一一一一一一一一一一一一一一一一一一一                                                               |
| 新学校工作中设有可以在1000年代。<br>新学校工作中设置 连接到社交网络。                                                            |
|                                                                                                    |
| 通过清空已删除项目并存档,来管理您的邮箱大小。<br>清理工具                                                                    |
|                                                                                                    |
| <ul> <li>秋川川和通知</li> <li>使用规则和通知可以帮助组织您的传入电子邮件,并可在添加、更改或删断</li> <li>管理</li> <li>目时收到更新。</li> </ul> |
|                                                                                                    |

## 第二步:选择 POP 或 IMAP (P)

| change Server 或兼容的   | 服务(M)                                                                                                    |                                                                                                    |
|----------------------|----------------------------------------------------------------------------------------------------|----------------------------------------------------------------------------------------------------|
|                      |                                                                                                    |                                                                                                    |
| nge 帐户以访问电子邮件、       | 日历、联系人、任                                                                                                    | 务和语音邮件                                                                                                    |
|                      |                                                                                                    |                                                                                                    |
| 或 Exchange ActiveSyr | nc 兼容的服务(A)                                                                                                    |                                                                                                    |
| k com 等服冬以访问由子       | 邮件 日历 联系                                                                                                    | 人和任务                                                                                                    |
|                      |                                                                                                    | CIRIT 22                                                                                                    |
| (P)                  |                                                                                                    |                                                                                                    |
|                      |                                                                                                    |                                                                                                    |
|                      | -                                                                                                    |                                                                                                    |
|                      | ige who chole of the service of the service of the | ige who choice and the choice of the choice of the choice |

第三步:输入邮箱地址、用户名、密码、接收和发送邮件服务器地址。点击"其他设置" 可以自行设置账户名称。接收和发送邮件服务器地址可以填写学校域名的也可以使用网易 推荐域名的地址,配置分别如下图。然后点击"其他设置"。

| 添加帐户<br>POP 和 IMAP 帐户设置 | 学校域                   | 战名的服务器配置                          | ×<br>米  |
|-------------------------|-----------------------|-----------------------------------|---------|
| 和八柄一山山中北の芬南の            | <u>रम</u> .           | 测试帐户设置                            | 45      |
| 您的姓名(Y):                | 24                    | 建议您测试您的帐户以确保条目正确无误。               |         |
| 电子邮件地址(E):              | n@whut.edu.cn         | ← 输入完整的邮箱地址                       |         |
| 服务器信息                   |                       | 测试帐户设置(T)                         |         |
| 帐户类型(A):                | POP3                  |                                   |         |
| 接收邮件服务器(I):             | pop.whut.edu.cn       | ☑ 単击"卜一步"时目动测试帐户设置(S)<br>终先邮件传送到· |         |
| 发送邮件服务器(SMTP)(O):       | smtp.whut.edu.cn      | ●新的 Outlook 数据文件(W)               |         |
| 登录信息                    |                       | 〇 现有 Outlook 数据文件(X)              |         |
| 用户名(U):                 | gunin@whut.edu.cn     |                                   | 浏览(S)   |
| 密码(P):                  | ******                | 输入完整的邮箱地址                         | -       |
| ☑ 要求使用安全密码验证(SP         | 记住密码(R)<br>(A)进行登录(Q) | 俞入邮箱登录密码                          | 其他设置(M) |
|                         |                       | < 上一步(B) 下一页(N) >                 | 取消      |

| 用户信息                       |                     | 测试帐户设置                |
|----------------------------|---------------------|-----------------------|
| &的姓名(Y):                   | 测试                  | 建议您测试您的帐户以确保条目正确无误。   |
| 电子邮件地址(E):                 | ceshi@whut.edu.cn   |                       |
| 服务器信息                      |                     | 测试帐户设置(T)             |
| 账户类型(A):                   | POP3                | ~                     |
| g收邮件服务器(I):                | pophz.qiye.163.com  | ☑ 单击"下一步"时自动测试帐户设置(S) |
| 这送邮件服务器(SMTP)(O):          | smtphz.qiye.163.com | → 輸入网易推荐的服务器地址        |
| 表信息                        |                     | 将新邮件传递到:              |
| 月户名(U):                    | ceshi@whut.edu.cn   | ● 新的 Cutlook 数据文件(W)  |
| 邵(P):                      | *****               | 〇 现有 Outlook 数据文件(X)  |
| ⊡ i21                      | 主密码(R)              | 浏览(S                  |
| 一 再 龙 庙 田 史 今 家 和 吟 志 ( ct |                     |                       |
| ]又不使用又主亞時拉亞(36             | へ)近13豆米(Q)          |                       |
|                            |                     | 【 其他设置(M)             |

## 第四步:分别对邮件设置选项卡中的"常规"、"发送服务器"、"高级"选项进行设置。

| memer 电于邮件设置 不          |
|-------------------------|
| 帝安 40 远<br>常规 发送服务器 高级  |
| ☑ 我的发送吧,去器(SMTP)要求验证(O) |
| ●使用与接收邮件服务器相同的设置(U)     |
| ○ 登录使用(L)               |
| 用户名(N): g@whut.edu.cn   |
| 密码(P):                  |
| ✓ 记住密码(R)               |
| ☑ 要求安全密码验证(SPA)(Q)      |
| ○发送邮件前请先登录接收邮件服务器(I)    |
|                         |

武汉理工大学

| nternet 电子邮件设计 | 置×                                                                                                    |
|----------------|----------------------------------------------------------------------------------------------------|
| 常规 发送服务器       | 器 高级 学校域名的服务器配置,请使用默认设置                                                                                                    |
| 服务器端口号         |                                                                                                    |
| 接收服务器(POP      | ?3)(I): 110 使用默认设置(D)                                                                                                    |
| 山 此服务器要        | 更求加密连接(SSL)(E)                                                                                                    |
| 发送服务器(SMT      | P)(O): 25                                                                                                    |
| 使用以下加密         | 涟接类型(C): 无 ~                                                                                                    |
| 服务器超时(T) — 短   | Internet 电子邮件设置                                                                                                    |
| 传递             | 常规 发送服务器 高级                                                                                                    |
|                | 服务器端口号 网易推荐的服务器配置,可以选择SSL加密连接<br>接收服务器(POP3)(I): 995 使用默认设置(D)                                                                                                    |
|                | ☑ 此服务器要求加密连接(SSL)(E)                                                                                                    |
| 服务器保留副         | 发送服务器(SMTP)(O): 994                                                                                                    |
|                | 使用以下加密连接类型(C): SSL ~ ~                                                                                                    |
|                | and the same little is a second second second second second second second second second second second second se                                                                                                    |
|                | 服务器超时(T)                                                                                                    |
|                | 服务器超时(T)<br>短 · 长 1分钟                                                                                                    |
|                | 服务器超时(T)<br>短 ► 1分钟<br>传递<br>▽ 在服务器上保留邮件的副本(L)                                                                                                    |
|                | <ul> <li>服务器超时(T)</li> <li>短</li> <li>任         任         1 分钟     </li> <li>6递         ✓ 在服务器上保留邮件的副本(L)         ▲ ✓ 1 分钟     </li> <li>★ ✓ 1 小◆ 天后删除服务器上的邮件副本(R)     </li> </ul>                                                                                                    |
|                | <ul> <li>服务器超时(T)</li> <li>短</li> <li>任</li> <li>任</li> <li>任</li> <li>低</li> <li></li> <li><!--</td--></li></ul> |
|                | 服务器超时(T)<br>短<br>传递<br>☑ 在服务器上保留邮件的副本(L)<br>☑                                                                                                    |

第五步、配置好后点击确定,Outlook 会进行连接测试,测试完成,即可使用 Outlook 进行邮件收发。

.

| 兄贺您!已完成所有测试。请单击"关闭"继续 | k.               | 停止L(S) |
|-----------------------|------------------|--------|
|                       |                  | 关闭(C)  |
| 任务 错误                 |                  |        |
| 任务                    | 状态<br>已完成<br>已完成 |        |

### 4、Outlook(new)邮件客户端配置

**请注意:Outlook**(new)是微软新出的邮件客户端,有时会出现适配问题,仅能使用网易 推荐域名的客户端服务器配置:

SMTP 发信服务器: smtphz.qiye.163.com, 端口 25(非加密), 或者 994/465/587 (SSL 加密)。

POP3 收信服务器: pophz.qiye.163.com, 端口为110(非加密), 或者 995(SSL 加密)。

IMAP 收信服务器: imaphz.qiye.163.com, 端口为 143(非加密), 或者 993(SSL 加密)。

| 可能需要应用密码。                  | 了解详细(            | 記     |
|----------------------------|------------------|-------|
|                            |                  |       |
| 建议的帐户 ① 输                  | 入完整的             | り邮箱地址 |
|                            | 能需要应用密<br>NHHK 白 | 6码。   |
| 沒有較少: BIXE Outlook.com 电子面 | P1+9K/-          |       |
|                            |                  |       |

**第一步:**启动 Outlook (new),选择"高级设置"。

| 第二步: | 输入邮箱地址、 | 用户名、 | 密码、 | 接收和发送邮件服务器地址。 |
|------|---------|------|-----|---------------|
|------|---------|------|-----|---------------|

| $\simeq$                                    |       |
|---------------------------------------------|-------|
|                                             |       |
| 码*①                                         |       |
|                                             |       |
| 记密码? 输入邮箱登录密码                               |       |
| 示更多 💽                                       |       |
| 用推荐设置                                       |       |
| DP 接收服务器 *                                  | 端口 *  |
| pophz.qiye.163.com                          | 995   |
| 全连接类型                                       |       |
| SSL/TLS (推荐)                                | ~ -   |
| 催转                                          | 洗择提供商 |
| @whut.edu.cn                                |       |
| MTP 用户名 *                                   |       |
| @whut.edu.cn                                |       |
| MTP 密码                                      |       |
| *****                                       |       |
| 果 SMTP 密码与 IMAP/POP 密码不同,请输入该密码。            |       |
|                                             | 端口 *  |
| MTP 发送服务器 *                                 | 507   |
| MTP 发送服务器 *<br>smtphz.qiye.163.com          |       |
| MTP 发送服务器 *<br>smtphz.qiye.163.com<br>全连接类型 | 507   |

如图配置完成后,即可成功登录。

### 5、Foxmail(版本 7.2.25.306)邮件客户端配置

第一步: 启动 Foxmail 邮件客户端,首次配置选择"其他邮箱";添加邮箱账号打开右上 角菜单栏选择"账号管理"-"新建"-"其他邮箱"。

| 新建帐号 |                   | ×  |
|------|-------------------|----|
| L.   | CS 腾讯企业邮          |    |
|      |                   |    |
|      | Exchange          |    |
|      | Microsoft 365 国际版 |    |
|      | Microsoft 365 国内版 |    |
|      | M Gmail           |    |
|      | 163邮箱             |    |
|      | ☑ 其它邮箱            |    |
| \$   | 用有属于自己域名的企业邮箱。    |    |
|      | 1                 | 如消 |

| ● 取       ● 日本       ● 日本                                                                                                    | 🖸 Foxmail                                                                                |                |                                            |                                                             |                                             |            |                | _ |
|----------------------------------------------------------------------------------------------------|------------------------------------------------------------------------------------------|----------------|--------------------------------------------|-------------------------------------------------------------|---------------------------------------------|------------|----------------|---|
| <ul> <li>第用文は共</li> <li>所有未迭(6)</li> <li>第日 業号 可能体 原語 反近双 諸伴 高级</li> <li>第日 業号 可能体 原語 反近双 諸伴 高级</li> <li>第日 業号 可能体 原語 反近双 諸伴 高级</li> <li>● 你休祥(0)</li> <li>● 取締箱</li> <li>● ひ次送邮件</li> <li>● ひが助せ</li> <li>● ひが助せ</li> <li>● ひが助せ</li> <li>● ひが助せ</li> <li>● ひが助せ</li> <li>● ひが助せ</li> <li>● ひが助せ</li> <li>● ひが助せ</li> <li>● ひが助せ</li> <li>● ひが助せ</li> <li>● ひが助せ</li> <li>● ひが助せ</li> <li>● ひがし</li> <li>● ひが助せ</li> <li>● ひがし</li> <li>● ひがし</li> <li>● ひが助せ</li> <li>● ひが助</li> <li>● ひが助</li> <li>● ひが助</li> <li>● ひがし</li> <li>● ひがし</li> <li>● ひがい</li> <li>● ひがし</li> <li>● ひがし</li> <li>●</li></ul>                                                                         |                                                                                          | e 🧥 deam       |                                            | Sal mar                                                     |                                             | 0 +92#+5/4 | ×              | * |
| <ul> <li>▲ 国政時中中</li> <li>● 「「「「「「」」」」」</li> <li>● Whut(_)</li> <li>● Whut(_)</li> <li>● Whut(_)</li> <li>● Whut(_)</li> <li>● UK中稿 (6)</li> <li>● 意勝稿</li> <li>● UK中稿 (6)</li> <li>● 意勝稿</li> <li>● UK中稿 (6)</li> <li>● 意勝稿</li> <li>● UK中稿 (7)</li> <li>● UK中稿 (7)</li> <li>● UK中稿 (7</li></ul> | 常用文件夹         目           所有未读(6)         常用           金属顶的供         1                   | <u>泉</u><br>秋号 | <b>山</b><br>写邮件                            | <b>《</b> 》<br>网络                                            | 。<br>反垃圾                                    | 」<br>插件    | 高级             |   |
| 新建 导入 删除 确定 取消 应用(A)                                                                                                    | ☆ 置顶邮件<br>□ 标签邮件 whut(<br>④ whut(<br>● 軟件箱 (6)<br>□ 登援送邮件<br>● 已删除邮件<br>● 过级邮件<br>■ 标签邮件 | <b>_</b> ,     | Email地址:<br>密码:<br>显示名称:<br>发信名称:<br>帐号状态: | ②置<br>@whut.edu<br>whut())<br>@whut.edu<br>正常使用<br>✓ 定时收取邮/ | 服务器 TA<br>LLCN<br>リムCN<br>・<br>・<br>牛 毎隔 15 | <b>章级</b>  |                |   |
| 通定 取消 应用(A)                                                                                                    | 新建                                                                                       | 导入删除           |                                            |                                                             |                                             |            |                |   |
|                                                                                                    |                                                                                          |                |                                            |                                                             | 确定                                          | 取消         | 应用( <u>A</u> ) |   |

第二步:选择"手动设置"。

| 新建帐号        |         |     |
|-------------|---------|-----|
|             |         | ⑦帮助 |
| F-mailthtt: | 请输入帐号密码 |     |
| 室码:         |         |     |
|             |         |     |
| 手动设置        | 创建      | 取消  |

第三步:输入邮箱地址、用户名、密码、接收和发送邮件服务器地址。

| 新建帐号     |                  |             | ×     |
|----------|------------------|-------------|-------|
|          |                  |             | ②帮助   |
|          |                  |             |       |
| 接收服务器类型: | POP3             | 输入完整        | 的邮箱地址 |
| 邮件帐号:    | @whut.edu.cn     |             |       |
| 密码:      | ******           | 输入邮箱登录      | 密码    |
| POP 服务器: | pop.whut.edu.cn  | ☑ SSL 端口:   | 995   |
| SMTP服务器: | smtp.whut.edu.cn | ☑ SSL 端口:   | 994   |
|          | 如服务器支持,用S        | TARTTLS加密传输 |       |
|          | 代理设置             |             |       |
| 通讯录和日历:  | 通过Exchange Act   | iveSnyc同步   |       |
|          |                  |             |       |
|          |                  |             |       |
|          |                  |             |       |
|          |                  |             |       |
|          | 返回               | 创建          | 取消    |

如图配置完成后,即可成功登录。

### 6、企业微信中绑定校园邮箱

第一步:打开企业微信,在菜单栏中选择"邮件",电脑和手机版分别如下图,输入完整 的校园邮箱账号及邮箱登录密码,点击"添加",即可在企业微信中进行邮件收发。如果 添加不成功,可以参照页面中"邮箱添加指引"进行操作。

|                |                  |                   |          |         |       | 8 - 0  | ×    |
|----------------|------------------|-------------------|----------|---------|-------|--------|------|
|                | □新建邮件 ~ □ □ 删除 ◇ | ☆ 回复 《☆ 回复全部      | 🖒 转发     | ④ 转发到聊天 | Q. 搜索 | 2a 🗆 🗖 | •••• |
| <b>)</b><br>消息 |                  |                   |          |         |       |        |      |
| ──<br>邮件       |                  |                   |          |         |       |        |      |
| R<br>文档        |                  | 企业上传了邮箱》<br>加工作邮箱 | 添加指引, 通9 | 印你查看并添  |       |        |      |
| 田程             |                  | 添加你的工作邮箱          | à        |         |       |        |      |
| 調査             |                  | 让工作消息集于           | -处       |         |       |        |      |
| in<br>Birth    |                  | @whut.edu.cn 🔫    | 输        | 入完整的邮箱  | 地址    |        |      |
| 0<br>##        |                  |                   | - 输入邮箱   | 育登录密码 ◎ |       |        |      |
|                |                  |                   | 添加       |         |       |        |      |
| <b>〕</b><br>分组 |                  | 由『新               | 盾添加指引 >  |         |       |        |      |
|                |                  |                   |          |         |       |        |      |
|                |                  |                   |          |         |       |        |      |

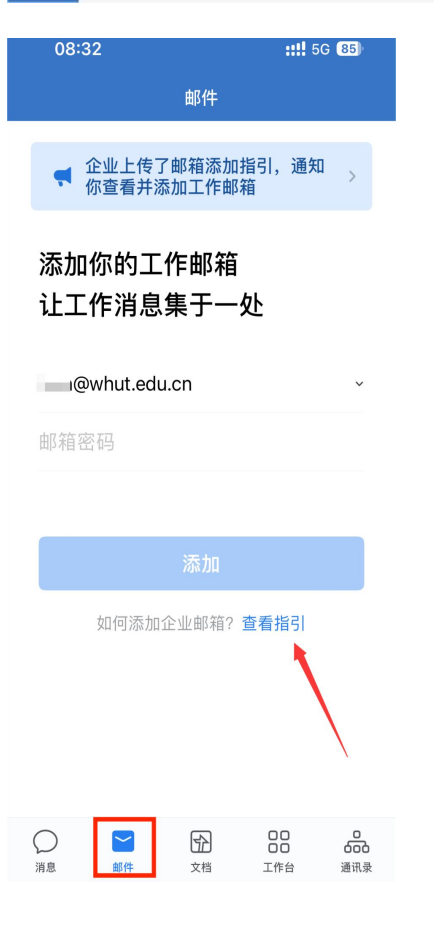

第二步:完善邮箱信息(非必要步骤)

|                                                                            | - 「写邮件 - 一 删除 | (二) 回复 《                                                                                                    | 入回复全部 □〉转发 » □ Q 搜索                                                                                                    |                  | c   − □ ×<br>&   □ …           |
|----------------------------------------------------------------------------|---------------|----------------------------------------------------------------------------------------------------|----------------------------------------------------------------------------------------------------|------------------|--------------------------------|
| ●<br>消息<br>~                                                               |               | 完善邮箱信                                                                                                    | 息                                                                                                    | ×                |                                |
|                                                                            |               | 邮箱账号                                                                                                    | 》whut.edu.cn 🔶 输入完整邮箱                                                                                                    | 地址               |                                |
|                                                                            |               | 类型                                                                                                    | POP                                                                                                    | ~                |                                |
| 日日<br>日日<br>日日<br>日日<br>日日<br>日日<br>日日<br>日日<br>日日<br>日日<br>日日<br>日日<br>日日 |               | 收件服务器                                                                                                    | pop.whut.edu.cn                                                                                                    | ×                |                                |
|                                                                            |               | 用户名                                                                                                    | Dwhut.edu.cn                                                                                                    | ×                |                                |
| <b>()</b><br>(秋盘                                                           |               | 密码                                                                                                    | ········ ◆ 输入邮箱登录密码                                                                                                    | <mark>译</mark> @ |                                |
| SS<br>高級功能                                                                 |               | 端山<br>SSL                                                                                                    |                                                                                                    |                  |                                |
| <b>回</b><br>分组                                                             | -             |                                                                                                    |                                                                                                    |                  |                                |
|                                                                            |               | 联系管理员商                                                                                                    | 透加                                                                                                    |                  |                                |
|                                                                            |               |                                                                                                    |                                                                                                    |                  |                                |
|                                                                            |               | (2) 回复 《                                                                                                    | 入回复全部 □◇转发 » Q 搜索                                                                                                    |                  | g   −                          |
| <b>●</b><br>消息                                                             |               | (2) 回复 (2)                                                                                                    | 入回复全部 □◇转发 » Q 搜索                                                                                                    |                  | c   − □ ×<br>♪   □ …           |
| ●<br>消息<br>部件                                                              | ☑ 写邮件 □ □ 删除  | 公 回复 《 完善邮箱信                                                                                                    | 2 回复全部 □2 转发 >> □ Q 搜索<br>記                                                                                                    | ×                | e   −       ×<br>&       · · · |
| ●<br>淵息<br>■<br>離井<br>了 対                                                  | 2 写邮件 1 前 删除  | ☆ 回复 《<br>完善邮箱信<br>端口<br>SSL                                                                                                    | 入回复全部 C→转发 ≫ C 搜索                                                                                                    | ×                |                                |
| 「「「「「」」」の「「」」の「「」」の「「」」の「「」」の「「」」の「「」」                                     | 2500年 前 副除    | 公 回复 《 完善邮箱信 端□ SSL                                                                                                    | <ul> <li>▲ 回复全部 C→ 转发 ≫ L Q 搜索</li> <li>● 995</li> </ul>                                                                                                    | ×                | e   −                          |
| ● 源 ● 源 ● 源 ● 源 ● 源 ● 源 ● 源 ● 源 ● 源 ● 源                                    | □ 写邮件 □ □ 删除  | ☆ 回复 《 完善邮箱信 端口 SSL 发件服务器 田中々                                                                                                    | A 回复全部 C→ 转发 >> Q 搜索<br>意見<br>995<br>●<br>smtp.whut.edu.cn<br>Dwbut.edu.cn                                                                                                    | ×                |                                |
| ●離 ●離 ●離 ●離 ●離 ●離 ●離 ●離 ●離 ●離 ●離 ●離 ●離 ●                                   | 25邮件 前 删除     | <ul> <li>○ 回复</li> <li>○ 回复</li> <li>○ 同复</li> <li>○ 二</li> <li>○ 二<!--</th--><th><ul> <li>▲ 回复全部 □ 转发 &gt;&gt; Q 搜索</li> <li>● 第</li> <li>● 第</li> <li>● 第</li> <li>● Whut.edu.cn</li> <li>● Whut.edu.cn</li> <li>● Whut.edu.cn</li> </ul></th><th>X<br/>X<br/>X</th><th>₿   - □ ×<br/>ይ   □ ···</th></li></ul> | <ul> <li>▲ 回复全部 □ 转发 &gt;&gt; Q 搜索</li> <li>● 第</li> <li>● 第</li> <li>● 第</li> <li>● Whut.edu.cn</li> <li>● Whut.edu.cn</li> <li>● Whut.edu.cn</li> </ul>                              | X<br>X<br>X      | ₿   - □ ×<br>ይ   □ ···         |
| ● 瀧 ● 離 ● 離 ● 離 ● 離 ● 離 ● 離 ● 離 ● 離 ● 離                                    | □ 写邮件 □ □ 删除  | ○ 回复  ○ 回复  ○ 同复  ○ 同复  ○ 回复  ○ 回复 <p< th=""><th>A 回复全部 □&gt; 转发 &gt;&gt; Q 搜索<br/>意<br/>995<br/>●<br/>smtp.whut.edu.cn<br/>●whut.edu.cn<br/>●whut.edu.cn<br/>●whut.edu.cn<br/>994</th><th>X</th><th></th></p<>                                                                                                    | A 回复全部 □> 转发 >> Q 搜索<br>意<br>995<br>●<br>smtp.whut.edu.cn<br>●whut.edu.cn<br>●whut.edu.cn<br>●whut.edu.cn<br>994                                                                       | X                |                                |
| ● 渡 ● 渡 ● 戸 ● 戸 ● 戸 ● 戸 ● 戸 ● 戸 ● 戸 ● 戸                                    | 25部件 前 删除     | <ul> <li>○ 回复</li> <li>完善邮箱信</li> <li>端口</li> <li>SSL</li> <li>发件服务器</li> <li>用户名</li> <li>密码</li> <li>端口</li> <li>SSL</li> </ul>                                                                                                    | <ul> <li>▲回复全部 □&gt; 转发 &gt;&gt; Q 搜索</li> <li>995</li> <li>smtp.whut.edu.cn</li> <li>whut.edu.cn</li> <li>whut.edu.cn</li> <li>994</li> </ul>                                         | ×<br>×           |                                |
| ●離●離 ・ 「 「 「 「 」 「 」 「 」 「 」 「 」 」 「 」 」 、 」 、                             | 1 写邮件 1 前 删除  | <ul> <li>○ 回复</li> <li>戸善邮箱信</li> <li>満口</li> <li>SSL</li> <li>ガ件服务器</li> <li>用户名</li> <li>密码</li> <li>端口</li> <li>SSL</li> </ul>                                                                                                    | <ul> <li>▲ 回复全部 □&gt; 转发 &gt;&gt; Q 搜索</li> <li>995</li> <li>● smtp.whut.edu.cn</li> <li>● whut.edu.cn</li> <li>● whut.edu.cn</li> <li>● 物入邮箱登录密码</li> <li>994</li> <li>● 3</li> </ul> | X<br>X<br>X      |                                |

一般账号密码正确的情况下不会进入步骤二,如有必要相关邮箱配置信息如下图:

(电脑端)

| 09:2  | .2          | ::!! 6 | G 84)  |
|-------|-------------|--------|--------|
| <     | 完善邮         | 3箱信息   |        |
| 账号    | @whut.e     | edu.cn |        |
| 类型    | POP         | 完整的邮箱  | 窅地址    |
| 收件服务器 | 2 <u>2</u>  |        |        |
| 服务器   | pop.whut.ed | lu.cn  |        |
| 用户名   | @whut.e     | edu.cn |        |
| 密码    | 输入邮箱        | 登录密码   | ~~     |
| 端口    | 995         |        |        |
| SSL   |             |        |        |
| 发件服务器 | 2 <u>2</u>  |        |        |
| 服务器   | smtp.whut.e | du.cn  |        |
| 用户名   | 选填 选填       |        |        |
| 密码    | 输入邮箱        | 登录密码   | $\sim$ |
| 端口    | 994         |        |        |
| SSL   |             |        |        |
|       |             |        |        |
|       |             | hn     |        |

(手机端)

如图配置完成后,即可成功登录,这里的服务器地址也可以使用网易推荐的。

### 三、常见问题

错。

1、安全证书报错

如果使用学校域名的服务器配置,提示"无法验证您连接到的服务器使用的安全证书" 或 SSL 验证错误等信息时,请将接收邮件服务器设置为网易推荐的域名: pophz.qiye.163.com,发送邮件服务器设为:smtphz.qiye.163.com,可以避免证书报

#### 2、Foxmail 或 Outlook 客户端设置报错

在确认密码无误可以正常登录邮箱的情况下,按照步骤配置客户端报密码错误,考虑是需获 取授权码的原因。要**获取授权码**,可以按照以下步骤进行操作: (以 Foxmail 为例)

1. 打开 Foxmail 邮箱客户端,并登录到您的邮箱账号。

2. 在 Foxmail 界面的右上角,点击"设置"按钮,然后选择"账户管理"。

3. 在账户管理界面,选择您要获取授权码的邮箱账号,并点击"修改密码"。

4. 在密码修改界面,您会看到一个"生成授权码"的选项,点击该选项。

5. 系统将会生成一个新的授权码,您可以将其复制下来,或者点击"复制到剪贴板"按钮。

6. 授权码生成后,您可以将其用于其他应用或设备上,以实现对您的 Foxmail 邮箱的授权 访问。

也可以选择关闭授权码:

- 1. 登录网页版邮箱: mail.whut.edu.cn,并登录您的邮箱账号。
- 2. 在邮箱界面左上角,点击"设置",然后选择"账号与安全"。

3. 在账号与安全界面,有"客户端设置",点击"进入设置"。

| <u>S</u> ×      | 後 雅 ス 大 穿<br>Contractory Contractory<br>Contractory<br>Con | du.cn ② 设置 目前查询   四 客户端                                        |
|-----------------|----------------------------------------------------------------------------------------------------|----------------------------------------------------------------|
| <b>₩</b><br>邮箱  | 名 账号与安全                                                                                                    | 账号与安全                                                          |
| 25              | ☑ 邮箱设置                                                                                                    |                                                                |
| 日历              | □ 通知                                                                                                    | 登录设备                                                           |
| <b>二</b><br>通讯录 | ☺ 快捷键                                                                                                    | 当您在此列表外的新设备登录账号时,系统将给您的账号发送安全提醒邮件。宣看全部登录设备                     |
| _               | ◎ 系统设置                                                                                                    | 修改密码                                                           |
| 消息              | ③ 服务套餐                                                                                                    | 建议您定期更改密码以确保账号安全。前往修改                                          |
| 云文档             | ⑥ 关于                                                                                                    | 密保平台<br>可以在此开启/关闭手机二次验证。进入设置                                   |
|                 |                                                                                                    | 安全提醒<br>当账号异地登录或账号锁定时,系统将根据您的设置发送安全提醒。进入设置                     |
|                 |                                                                                                    | 客户端设置<br>为每个客户端 (如PC上的Outlook、移动设备上的邮件APP) 设置收取时间及专属的授权密码 进入设置 |
|                 |                                                                                                    |                                                                |

4. 在设置界面,有"设置客户端授权密码",可以选择"开启"并"生成授权密码"或"关闭"。

# 武汉理工大学

| (A)/A | 客户端招         | 夏权密码                                   |                                                                                                    |
|-------|--------------|----------------------------------------|----------------------------------------------------------------------------------------------------|
|       | 为每个看<br>密码代替 | 客户端(如PC_<br>青邮箱密码来到                    | _的Outlook、移动设备上的邮件APP)设置专属的授权密码,用授权<br>录客户端,即使邮箱密码丢失,您的邮件也不会通过客户端泄露。                                                            |
| 设置客户端 | 受权密码:        | ○ 开启<br>● 关闭                           |                                                                                                    |
|       |              | 客户端授权<br>1、使用本功能<br>2、开启本功能<br>3、打开邮件者 | 客 <b>码使用指引:</b><br>濡先在"企业服务-密保平台"中完成手机号绑定。<br>活,您可生成授权密码,使用"复制授权密码"轻松复制记忆设置的授权密码。<br>沪端,创建邮箱账户,在输入密码步骤中,一键粘帖已复制好的授权密码。如邮箱账户已创建, |

邮件系统更多问题处理,参见"帮助中心": https://qiye.163.com/help/1-1.html